How to Post an Announcement/News Article or Document to the Portal

- 1. Login to the Portal (portal.pueblolibrary.org) using your user name and psswd given to you from IT so that you could log into Windows 8).
- 2. If you have been given posting privileges, you will see a black bar across the top of your screen. On the top left side, click the word "Content".
- 3. Click "Add Content"
- 4. Choose what type of content you want to add (announcement, news, or document).
- 5. You will be taken to a page where you add the content. Add the title in the specified box.
- 6. Underneath the "Body" box, you will see a pull down menu titled "text format". In the pull down menu choose "Plain Text".
- 7. Now go ahead and type your content. Documents will not have any "Body" content. If you would like format options to add images or make text a different color/bold/etc. click the tiny arrow icon in the top right gray bar of the "Body" box. This will expand the formatting menu.
- 8. Once you have typed your content, go back to the "Text Format" pull down menu and change it back from "Plain Text" to "Full HTML".
- 9. Upload any attachments you would like.
- 10. Click "Save"
- 11. That's it! Double check your post on the intended page, and edit it from within the article if needed.
- 12.Documents only vary by the fact that you may choose a "Document Type". Upload the attachment he same way.